# New Medical Assistance Application Desk Aid

This desk aid explains the changes that were recently made to the Medical Assistance Application.

April 2018

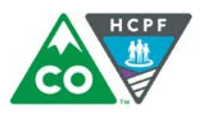

**COLORADO** Department of Health Care Policy & Financing

## Application for Health Insurance & Help Paying Costs

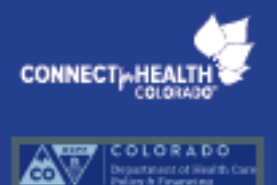

## Table of Contents added

#### See inside

| Things to Know                 | ii - iii |
|--------------------------------|----------|
| Application                    | 1 - 16   |
| Privacy Statement              | 17       |
| Worksheets                     | 18 - 34  |
| Where to mail your application | 36 - 40  |
| Glossary                       | 41 - 43  |

The glossary can help better explain terms an applicant may not be familiar with

- Free or low-cost public health insurance from Health First Colorado (Colorado's Medicaid Program) or the Child Health Plan Plus (CHP+) program administered by the Colorado Department of Health Care Policy and Financing (),
- Affordable private health insurance plans that offer comprehensive coverage available through Connect for Health Colorado (the Marketplace), or
- A tax credit that can help lower your premiums for health coverage.

You may qualify for free or low-cost health insurance if you earn as much as \$46,500 a year for an individual, or \$95,000 a year for a family of 4. Filling out this application does not mean you have to buy health insurance.

## Who can use this application?

ConnectforHealthCO.com

Colorado.gov/PEAK

Anyone can use this application. Applying will not affect your immigration status or chances of becoming a permanent resident or citizen.

#### Call us to get connected to free help in other languages

If someone is helping you fill out this application, you may need to complete Worksheet A (pages 18 - 19).

For a list of languages we can assist in, see Things to Know. If you need help in a language other than English, call and tell the customer service representative the language you need. Llame a nuestro centro de servicio gratis para ayuda o para obtener una copia de esta formulario en Español.

Department of Health Care Policy & Financing's

Symbols used in
 application explained
 on front page

# Symbols used in this application

Worksheets are marked with the symbol in this application (starting on page 18). Terms marked with an in the application can be found in the Glossary (starting on page 41).

## Things to Know

#### Call us to get connected to free help in other languages

Español - ATENCIÓN: si habla español, tiene a su disposición servicios gratuitos de asistencia língüística. Llame al 1-800-221-3943 (State Relay: 711).

Tiếng Việt - CHÚ Ý: Nếu bạn nói Tiếng Việt, có các dịch vụ hỗ trợ ngôn ngữ miễn phí dành cho bạn. Gọi số 1-800-221-3943 (State Relay: 711).

繁體中文 - 注意:如果您使用繁體中文,您可以免費獲得語言授助服務。請致電 1-800-221-3943 (State Relay: 711), 한국어 - 주의: 한국어를 사용하시는 경우, 언어 지원 서비스를 무료로 이용하실 수 있습니다. 1-600-221-3943 (State Relay:

711) 번으로 전화해 주십시오.

Русский - Если вы говорите по-русски, вам доступны бесплатные услуги переводчика. Звоните 1-800-221-3943 (State relay: 711).

አሜርኛ - ማስታወሻ፣ የሚናንሩት ቋንቋ አሜርኛ ከሆን የትርንም እርዳታ ድርጅቶች፣ በነጻ ሊያግዝዎት ተደጋጅተዋል፣ ወደ ሚከተለው ቁተር ይደውሉ 1-800-221-3943 (መስማት ለተሳናቸው: 711).

العربية - ملسوطة، بالاكث شعدتُ الآثر فلغة، فإن خدمات الساعدة الغربة تتوافر لك بالحان. حسل يرقم 3943-221-1800 ارزقم هات السم والبكم، 711

Deutsch - ACHTUNG: Wenn Sie Deutsch sprechen, stehen Ihnen kostenios sprachliche Hilfsdienstleistungen zur Verfügung. Rufnummer: 1-800-221-3943 (State Relay: 711).

Français - ATTENTION : Si vous parlez français, des services d'aide línguistique vous sont proposés gratuitement. Appelez le 1-800-221-3943 (ATS : 711).

तेपात्नी-ध्यान दनिुहोस्: तपार्डने नेपाली बोल्नुहुन्छ भने तपार्डको नस्तिभिषा सहायता सेवाहरू नन्धिलक रूपमा उपलब्ध छ । फोन गरनहोस 1-800-221-3943 (टटिबिडि: 711).

Tagalog - PAUNAWA: Kung nagsasalita ka ng Tagalog, maaari kang gumamit ng mga serbisyo ng tulong sa wika nang walang bayad. Tumawag sa 1-800-221-3943 (State Relay: 711).

日本語 - 注意事項:日本語を話される場合、無料の言語支援をご利用いただけます.1-800-221-3943 (State Relay: 711)まで、お電話にてご連絡ください.

Oroomiffa - XIYYEEFFANNAA: Afaan dubbattu Oroomiffa, tajaajila gargaarsa afaanii, kanfaltiidhaan ala, ni argama. Bilbilaa 1-800-221-

What an applicant may need to apply is listed on the application. This should be reviewed prior to starting the application

3943

## What you may need to apply

- Social Security Numbers (or document numbers for any legal immigrants) for everyone in your household who needs insurance
- Employer and income information for everyone in your household
- Current health insurance information, including policy number for each member of your household
- Information about any job-related health insurance available to your household

## Things to Know (continued)

#### Why do we ask for this information?

We may ask about income and other information to find what health coverage you may qualify for and if you can get help paying for it. We keep all the information you provide us private and secure, as required by law.

#### What happens next?

- Send or drop off your completed, signed application to one of the addresses in Addendum A.
- If you do not have all the information we ask for, sign and submit your application anyway. We will
  contact you and tell you what you need to do next.
- If you do not hear from us, please contact the agency you sent your application to (a list of agencies can be found in Addendum A).
- Please note:
  - It may take up to 45 days or up to 90 days if the application requires a disability determination
     from the date your application was received for a case number to be assigned to you.

• You can check your status and benefits online through Colorado PEAK. Get more information about your case number and where to find it at: <u>https://www.healthfirstcolorado.com/health-first-</u> <u>colorado/glossary/case-number-find/</u>

# Where can you find additional information or help with this application?

| Health F  | irst Colorado and CHP+                | Connect for Health Colorado 👽         |           |
|-----------|---------------------------------------|---------------------------------------|-----------|
| Online:   | Colorado.gov/PEAK                     | ConnectforHealthCO.com                |           |
| Phone:    | 1-800-221-3942                        | 1-855-PLANS-4-YOU (1-855-752-6749)    |           |
| TTY/TDD:  | State Relay: 711                      | 1-855-346-3432                        |           |
| In Person | For more detailed instru              | ction please see the or a list        | of        |
|           | separate Frequently Asked             | Questions: Applying for               | ation     |
|           | at <u>Colorado.gov/hcptmap</u> Covera | Counselors, and Agents/Brokers 🕕 in y | bur area. |

For additional information, please see the separate **Frequently Asked Questions: Applying For Coverage** available at <u>Colorado.gov/HCPF/Apply</u> and <u>ConnectforHealthCO.com/resources/the-basics/customer-resources/</u>.

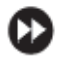

# Start application here **Clearly states where** application starts

If you are claimed as a dependent\* on

someone eise's federal tax return, also

All members of that federal tax filing

household claimed as dependents

Any family member living with you

The person(s) who claims you

include:

## Step 1:

## Tell us about your household

Write each member of your household in the Household Relationship Table on the next page. Use the Household Relationship Table Example below as a guide. Your income and household size help us decide what programs you qualify for.

DO include the following people on your application:

- Yourself
- Your spouse\*
- Your children under 19 who live with you
- Anyone on your federal income tax return
  - This could include children over 19, even if they do not live with you
- Your unmarried partner\* who needs health coverage II
- Anyone else under 19 who you take care of and lives with you
- 🚖 Note: If someone in your household has passed away this year, you should still include them on your application. This will help us better determine what benefits you may qualify for.

🛊 You DO NOT have to include other unrelated roommates.

"Find the definitions of these words in the Glossary (starting on page 41).

#### Household R

In Step 1, we are Use the example

#### This information is needed to get an accurate eligibility decision.

When you're ready, list each person in your household on the next page.

- Person 1 is the main contact person for this application.
- Start with Person 1, and fill in the relationship that Person 1 has to each member of the household.
- Only use the terms husband, wife, or spouse when describing people who are legally married ("legally married" includes common law and common law registered, but does not include civil unions).
- Repeat this step for each person listed in the household.

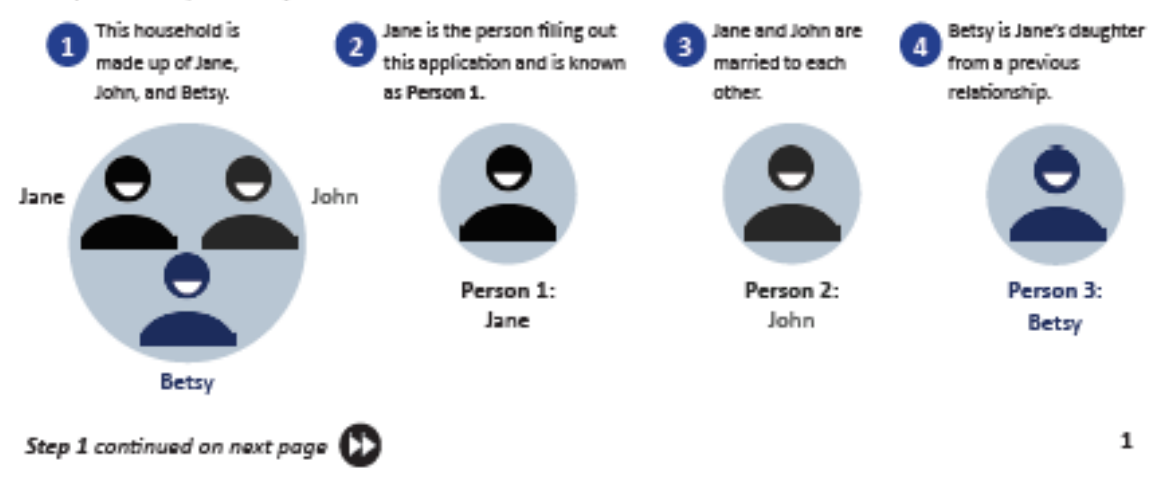

| e |
|---|
|   |
|   |
|   |
|   |

| Is someone helping you fill out the application? If yes, remember to complete Worksheet A (pages 18 - 19).                                                                                                    |                                          |                               |                                |  |  |
|----------------------------------------------------------------------------------------------------|------------------------------------------|-------------------------------|--------------------------------|--|--|
| Step 2: Pe                                                                                                    | rson 1 (Start w                          | ith yourse                    | elf)                           |  |  |
| Complete Step 2 for each person in your household. Start with yourself, then add other adults and children in your household. If you have more than 2 people in your household, you can fill out Worksheet I (pages 31 - 34) and make copies of the pages if needed.<br>You do not need to provide immigration status or Social Security Number (SSN) for household members who are not applying for health cover and the provide immigration status or Social Security Number (SSN) for household members who are not applying for health cover and the provide immigration status or Social Security Number (SSN) for household members who are not applying for health cover and the provide immigration status or Social Security Number (SSN) for household members who are not applying for health cover and the provide immigration status or Social Security Number (SSN) for household members who are not applying for health cover and the provide immigration status or Social Security Number (SSN) for household members who are not applying for health cover and the provide immigration status or Social Security Number (SSN) for household members who are not applying for health cover and the provide immigration status or Social Security Number (SSN) for household members and applying for health cover and the provide immigration status or Social Security Number (SSN) for household members are not applying for health cover and the provide immigration status or Social Security Number (SSN) for household members are not applying for the applicant to make and the provide immigration status or Social Security Number (SSN) for household members are not applying for the applicant to make and the provide immigration status or Social Security Number (SSN) for household members. It's a good idea to have extra copies of all worksheets available at your site/office. |                                          |                               |                                |  |  |
| City                                                                                                    | State                                    | Zip Code                      | County                         |  |  |
| 5. Mailing Address (if different from H                                                                                                    | lome Address)                            | Apartment/                    | Suite #                        |  |  |
| 6. In Care Of (If applicable):                                                                                                    |                                          |                               |                                |  |  |
| City                                                                                                    | State                                    | Zip Code                      | County                         |  |  |
| 7. Email Address                                                                                                    | 1                                        | 1                             | I                              |  |  |
| Tip: If you would like to re                                                                                                    | ceive notices electronically please      | visit <u>Colorado.gov/PEA</u> | <u>K</u> to create an account. |  |  |
| 8. Primary Phone Merr                                                                                                    | bers can select to<br>notices in their F | receive elec<br>PEAK account  | tronic                         |  |  |
| 9. Secondary Phone                                                                                                    | Ext Phone Type:                          | Cell Home                     | Work                           |  |  |
| 10. Preferred Spoken Language: English Spanish Other (Please Specify):                                                                                                    |                                          |                               |                                |  |  |
| 11. Preferred Written Language: English Spanish Other (Please Specify):                                                                                                    |                                          |                               |                                |  |  |
| Note: Information we send you in writing, including letters and emails, can only be sent in English and Spanish.<br>12. Are you temporarily living outside of Colorado? Yes No                                                                                                    |                                          |                               |                                |  |  |
| 13. If you are temporarily living outside of Colorado, where will you be living in Colorado when you return?                                                                                                    |                                          |                               |                                |  |  |
| City                                                                                                    | Zip Code                                 | County                        |                                |  |  |

| Step 2: Person 1 (continue with yourself)                                                                                                    |
|----------------------------------------------------------------------------------------------------|
| 14. Social Security Number (or Taxpayer ID):                                                                                                    |
| If you are applying for Health First Colorado or C<br>we need this information. If you are applying for<br>the Marketplace, providing your SSN will help ust<br>to check income and other information to see wh<br>If you do not have a SSN, and you are applying for health coverage, tell us why you do not have a<br>SSN. If you are not eligible to receive a SSN, do you have a Taxpayer Identification Number (TIN),<br>such as an Individual Taxpayer Identification Number (ITIN) or an Adoption Taxpayer Identification<br>Number (ATIN)? If so, enter it above. If you do not have a Social Security Number, please visit<br>http://www.ssa.gov/ssnumber/ for information on how to apply for a Social Security Number, or<br>call the Social Security Administration at 1-800-772-1213 (TTY 1-800-325-0778) for assistance. |
| 15. Do you plan to file a federal income tax return next year?       Yes       No         You can still apply for Health First Colored Chills or other health income tax return.       However, you must plan to file federal       Tax filer information file (APTC) or Cost Sharing Reductions files (APTC) or Cost Sharing Reductions         (CSR) through the Marketplace.       has moved to this page       file a federal income tax filing status?       Single       Married Filing Jointly                                                                                                    |
| Head of Household Married Filing Separately Qualifying Widow(er) with Dependent Child     b. If you selected "Head of Household" or "Married Filing Separately", do exceptional circumstances apply to your case?     Yes No     C. If you are "Married Filing Jointly", please name your spouse:                                                                                                    |
|                                                                                                    |
| d. Will you claim dependents on your tax return?  Yes No If Yes, list the legal name(s) of your dependents:                                                                                                    |
|                                                                                                    |
| e. If you are a tax dependent, list who claims you as a dependent:                                                                                                    |
|                                                                                                    |
| Is this person listed on the application? Yes No<br>Is this person a non-custodial parent? Yes No                                                                                                    |
| <ol> <li>Are you living with both parents, but your parents do not expect to file a joint federal income tax return?</li> <li>Yes</li> <li>No</li> </ol>                                                                                                    |

Attention: On the following pages the answers to questions marked with an asterisk (\*) cannot be used to determine the availability or cost of premiums for any health insurance purchased through the Marketplace. This information is necessary to ensure you and your family receive a correct determination for the program you may qualify for.

Step 2, Person 1 continues on next page D

| Step 2:                                                                                                    | Perso                                                                                                    | n 1 (contir                                                                                                    | ue wit                                          | h yours:                                   | elf)                                 |  |
|----------------------------------------------------------------------------------------------------|----------------------------------------------------------------------------------------------------|----------------------------------------------------------------------------------------------------|-------------------------------------------------|--------------------------------------------|--------------------------------------|--|
| 50. Employer Phone                                                                                                    | 51. City                                                                                                    |                                                                                                    | 52. State                                       | 53. Zip Co                                 | de                                   |  |
| 54. Wages/tips (before \$                                                                                                    | taxes) Pay Period                                                                                                    | : Daily<br>Monthly                                                                                                    | Ueekly                                          | Every                                      | 2 Weeks                              |  |
| 55. Average Hours Work<br>Week:                                                                                                    | Average Hours Worked Each 56. Tell us the total gross pay that you got or will get this month as a one-time payment from this employer (this could be a |                                                                                                    |                                                 |                                            |                                      |  |
|                                                                                                    | bonus or ot                                                                                                    | ther extra pay you got).                                                                                                    |                                                 |                                            |                                      |  |
| 57. Does your income fr                                                                                                    | om this job change month                                                                                                    | n to month? 🗌 Yes                                                                                                    | No No                                           |                                            |                                      |  |
| If Yes, fill out the Curren                                                                                                    | t Wages/Tips AND Expect                                                                                                    | ed Annual Income for this                                                                                                    | job. If No, only f                              | ill out the Current V                      | Vages/Tips in number                 |  |
| 54 above. You do not ne                                                                                                    | ed to fill out the Expected                                                                                                    | d Annual Income.                                                                                                    |                                                 |                                            |                                      |  |
| 58. Expected Annual inc<br>from this job:                                                                                                    | ome f 59 a. Is this i<br>59 b. Is this<br>tip based en                                                                                                  | income from seasonal em<br>income from commission-<br>onloyment)?                                                                  | ployment?<br>based employme                     | ent (including                             | Yes 🗌 No<br>Yes 🗌 No                 |  |
|                                                                                                    | 60. Will the<br>lower in the                                                                                                    | expected annual income f<br>next calendar year?                                                                                    | rom this job be th                              | he same or                                 | Yes 🗌 No                             |  |
| 61. DEDUCTIONS:<br>make the cost of your h<br>income and net self-em                                                                                                    | Check all that apply, and g<br>ealth insurance lower. You<br>ployment.                                                                                  | give the amount and how<br>a should not include a cost                                                                             | often you pay it. 1<br>that you already         | Telling us about the<br>considered in your | se deductions could<br>answer to job |  |
| 62. Do your deductions                                                                                                    | change month to month?                                                                                                    | Yes No                                                                                                    |                                                 |                                            |                                      |  |
| If Yes, for each deduction<br>If you are not paying the<br>the amount you will income                                                                                                    | on that changes, fill out the<br>e deduction at this time, b<br>lude on your tax return for                                                             | e Current Amount AND th<br>ut expect to claim it on yo<br>r the Expected Annual Am                                                 | e Expected Annu<br>ur tax return, fill<br>ount. | al Amount columns<br>out \$0 for the Curre | nt Amount, and write                 |  |
| If No, only fill out the C                                                                                                    | urrent Amount column. Yo                                                                                                    | ou do not need to fill out t                                                                                                    | he Expected Ann                                 | ual Amount column                          | -                                    |  |
| Deduction Types:<br>• Alimony Paid<br>• Student Loan Inte<br>• Capital Losses<br>• Certain Business I<br>Artists, or Fee-Ba:                                                                                                    | In addi                                                                                                    | • Pen<br>tion to the cu<br>must also                                                                                               | alty of Early With<br>Irrent an<br>report fr    | drawal of Savings<br>nount the<br>equency  | member                               |  |
| Type of Deduction                                                                                                    | Current Amount                                                                                                    | Expected Annual                                                                                                    | Frequency                                       | One Time Only                              | Twice Monthly                        |  |
|                                                                                                    |                                                                                                    | Amount                                                                                                    |                                                 | Weekly                                     | Monthly                              |  |
|                                                                                                    |                                                                                                    |                                                                                                    |                                                 | Every 2 Weeks                              | Yearly                               |  |
| Type of Deduction                                                                                                    | Current Amount                                                                                                    | Expected Annual                                                                                                    | Frequency                                       | One Time Only                              | Twice Monthly                        |  |
|                                                                                                    |                                                                                                    | Amount                                                                                                    |                                                 | Weekly                                     | Monthly                              |  |
|                                                                                                    |                                                                                                    |                                                                                                    |                                                 | Every 2 Weeks                              | Yearly                               |  |
| Type of Deduction                                                                                                    | Current Amount                                                                                                    | Expected Annual                                                                                                    | Frequency                                       | 🗌 One Time Only                            | Twice Monthly                        |  |
|                                                                                                    |                                                                                                    | Amount                                                                                                    |                                                 | Weekly                                     | Monthly                              |  |
|                                                                                                    |                                                                                                    |                                                                                                    |                                                 | Every 2 Weeks                              | Yearly                               |  |
| 63. Tell us the total amount of income you plan to report on your tax return that you have NOT yet included in this application and its Worksheets. Include incomes such as past employment, or benefits that you received in past months. |                                                                                                    |                                                                                                    |                                                 |                                            |                                      |  |
| 64. After you submit thi<br>your income. Please tell<br>have happened to you i<br>us with this verification<br>enter the date this char                                                                                                    | s application, we will verif<br>l us if any of the following<br>n the past two years to he<br>process. Check the box ar<br>ge occurred for all reason   | fy Discopped working<br>Hours changed at<br>Provide Discovery Change in Employ<br>Discovery Change in Employ<br>Married, Legal Sep | at a job<br>a job<br>ment<br>paration, or Divor | Date the chan<br>(mm/dd/yyyy)              | ge occurred?                         |  |
| that apply showing why                                                                                                    | your income has changed                                                                                                    | j. Other:                                                                                                    |                                                 |                                            |                                      |  |
|                                                                                                    |                                                                                                    |                                                                                                    |                                                 |                                            |                                      |  |

If the applicant is applying for more than two people they will need to complete Worksheet I for each additional household member.

| Step 2: Person 2 (continue with Person 2)                                                                                                    |
|----------------------------------------------------------------------------------------------------|
| 15. Social Security Number (or Taxpayer ID):                                                                                                    |
| If Person 2 is applying for Health First Colorado or Child Health Plan Plus (CHP+), and has a SSN,<br>we need this information. If they are applying for help paying for health insurance costs through<br>the Marketplace, providing their SSN will help us to quickly process their application. We use SSNs<br>to check income and other information to see what type of health coverage they may qualify for.<br>If Person 2 does not have a SSN, and they are applying for health coverage, tell us why they do<br>not have a SSN. If they are not eligible to receive a SSN, do they have a Taxpayer Identification<br>Number (TIN), such as an Individual Taxpayer Identification Number (ITIN) or an Adoption<br>Taxpayer Identification Number (ATIN)? If so, enter it above. "If they do not have a Social Security<br>Number, please visit <u>http://www.ssa.gov/ssnumber/</u> for information on how to apply for a Social<br>Security Number, or call the Social Security Administration at 1-800-772-1213 (TTY 1-800-325-<br>0778) for assistance. |
| 16. Does Person 2 plan to file a federal income tax return next year? Yes No                                                                                                    |
| They can still apply for Health First Colorado, CHP+, or other health insurance even if they do not file a federal income tax return.<br>However, they must plan to file federal taxes every year you receive Advance Premium Tax Credits (APTC) or Cost Sharing Reductions<br>(CSR) through the Marketplace.                                                                                                    |
| If they selected Yes, answer questions a - f. If you selected No, skip to question e.                                                                                                    |
| a. What is Person 2's current federal income tax filing status? Single Married Filing Jointly                                                                                                    |
| Head of Household Married Filing Separately Qualifying Widow(er) with Dependent Child                                                                                                    |
| b. If Person 2 selected "Head of Household" or "Married Filing Separately", do exceptional circumstances papely to their case? Yes No                                                                                                    |
| c. If Person 2 is "Married Filing Jointly", please name his or her spouse:                                                                                                    |
|                                                                                                    |
| d. Will Person 2 claim dependents on their tax return? 🔲 Yes 📄 No                                                                                                    |
| If Yes, list the legal name(s) of their dependents:                                                                                                    |
|                                                                                                    |
| e. If Person 2 is a tax dependent, list who claims them as a dependent:                                                                                                    |
|                                                                                                    |
| Is this person listed on the application?  Yes No                                                                                                    |
| Is this person a non-custodial parent? Ves No                                                                                                    |
| f. Is Person 2 living with both parents, but their parents do not expect to file a joint federal income tax return?                                                                                                    |
| Attention: On the following pages the answers to questions marked with an asterisk (*) cannot be used to determine the availability<br>or cost of premiums for any health insurance purchased through the Marketplace. This information is necessary to ensure you and<br>your family receive a correct determination for the program you may qualify for.                                                                                                    |
| Step 2, Person 2 continues on next page 😥 9                                                                                                    |

## Step 3:

## What I Should Know

#### Step 2 Note (page 12): If you have more than two people in your household to include, go to Worksheet I 🖌 (pages 31 - 34) make additional copies as needed, and complete.

1. I know I or another applicant may be automatically provided enrollment into Health First Colorado (Colorado's Medicaid Program) or Child Health Plan Plus (CHP+) if we are eligible. I can visit the Health First Colorado website at Colorado.gov/ PEAK for more information. I will immediately notify the State of any medical claim or lawsuit I have. I will cooperate with the State in collecting the medical bills the State has paid. The State may collect from any insurance company or court settlement for medical bills that the State has paid. If I am on Health First

Colorado and receive money for 1 State has paid, I will give the mor State all rights to payment for me I also assign my right to appeal another party responsible for pay If there is an absent parent(s) fro for Health First Colorado, I must s absent parent(s). I may contact C assistance.

2. Federal and Colorado state law require the Department of Health Care Policy and Financing to recover all medical assistance benefits, including capitation payments, paid on behalf of Health First Colorado clients from the estates of deceased Health First Colorado clients who were permanently institutionalized. For Health First Colorado clients who were over the age of 55 when benefits were provided, the Department recovers payments for nursing facility services, home and community-based services, and related hospital and prescription drug services. There are certain exemptions to estate recovery. For further information, please contact your county and request the "Medical Assistance Estate Recovery Program" brochure.

3. If I am eligible for Advance Premium Tax Credit ("APTC"), these payments will be made directly to my selected insurance carrier(s). Acceptance of APTC may impact my annual tax liability. I will be given the option to apply all, some or none of the APTC amount I may be eligible for to my monthly premium.

4. If I am receiving financial assistance, I know that I must tell the organization providing the assistance if information I listed on this application changes. I am aware I have 10 calendar days to report any changes if I am enrolled in Health First Colorado or Child Health Plan Plus (CHP+). Changes are to be reported to my local county office for Health First Colorado or to CHP+. I am responsible for paying fees, premiums and co-payments for myself and my family if they are required for Medical Assistance benefits. I know I have 30 calendar days to report any change to Connect for Health Colorado if I am receiving Advance Premium Tax Credits, Reduced Co-Pays or Deductibles, or I am enrolled in a Qualified Health Plan. If my family is enrolled in multiple insurance affordability programs () I must report changes to

> priate time frame. I understand xuld affect my eligibility and household.

The applicants Rights and Responsibilities are listed on this page and continued on the next page. This information should be reviewed with the applicant

s, together with any supplements sis for the health insurance st no insurance of financial ctive until the date specified by mization providing the certificate,

policy, or notice. I understand that I may request a copy of the Application. I agree that a photographic copy of this application shall be as valid as the original. A legible copy signature shall have the same force and effectiveness as the original. This document, or the information contained herein, will become a part of the contract when coverage is approved and issued.

6. To make it easier to determine my eligibility for help paying for health coverage in future years, if I am enrolled in a Qualified Health Plan, I agree to allow Connect for Health Colorado to use income data, including information from tax returns for the next coverage year. Connect for Health Colorado will send me a notice, let me make changes, and I can opt out at any time. I can visit the Connect for Health Colorado website at ConnectforHealthCD.com for more information.

7. I understand that if I am eligible for the Advance Premium Tax Credit (APTC) and/or Reduced Co-pays and Deductibles these payments will be made directly to my selected insurance carrier(s). Acceptance of APTC and/or Reduced Co-pays and Deductibles may impact my coverage year(s) tax liability. I will be given the option to apply all, some, or none of any APTC amount I may be eligible for to my monthly premium.

Step 3 continues on next page 🌔

## What I Should Know (continued)

8. The Department of Health Care Policy and Financing and Connect for Health Colorado do not discriminate on the basis of race, color, ethnic or national origin, ancestry, age, sex, gender, sexual orientation, gender identity and expression, religion, creed, political beliefs, disability, or marital status in any of its programs, services and activities. For further information about the Department's policy, to request free disability and/or language aids and services, or to file a discrimination complaint, contact: 504/ADA Coordinator, 1570 Grant St, Denver, CD 80203, Phone: 303-866-6010, Fax: 303-866-2828, State Relay: 711, Email: hcof304ada@state.co.us. For information about Connect for Health Colorado's policy, aids and services or to file a discrimination complaint, contact: General Coursel, 3773 Cherry Creek N. Dr., Suite 1005, Phone: 303-590-9640, Pax: 303-322-4217. Complaints can also be filed with the U.S. Department of Health and Human Services Office for Civil Rights at http://www. hhs.gov/ocr/filing-with-ocr/index.html

Step 3:

I know that it is unlawful to receive APTC and CSR from two state Marketplaces at the same time. I have agreed to submit this application for myself and/or my family. By signing this application, I certify that I have reviewed this application; that I understand and agree to the Rights, Responsibilities, and Penalties; and that under the penalty of perjury, I certify the information I have given is true including the information concerning citizenship and alien status. This means I have provided true answers to all the questions on this form to the best of my knowledge. This certification extends to Producers or other persons filing out an application on behalf of an applicant. I know that if I am not truthful, there may be a penalty. Penalties may include imprisonment, fines, denial of insurance, and civil damages. Any insurance carrier or agent of an insurance carrier who knowingly provides false, incomplete, or misleading facts or information to a policyholder or claimant for the purposes of defrauding or attempting to defraud the policyholder or claimant with regard to a settlement or award payable from insurance

Instructions on how to appeal an eligibility decision are located on this page

#### My right to appeal:

10. If I think Health First Colorado/Child Health Plan Plus (CHP+) or Connect for Health Colorado has made a mistake, I can appeal the decision. To appeal means to tell someone at Health First Colorado/CHP+ or Connect for Health Colorado that I think the action is wrong and ask for a fair review of the action. I know that I can find out how to appeal by contacting Health First Colorado at 1-800-221-3943, or I can contact the Marketplace at 1-855-PLANS-4-YOU or by visiting their websit at ConnectforHealthCO.com. I know that I can be represented in the process by someone other than myself. My eligibility and other important information will be explained to me.

#### Additional Information

Domestic violence information and services are available to me. If I ever feel I am in immediate danger I will call 911. If I would like to receive information regarding safety and services in Colorado, I will call the Colorado Coalition Against Domestic Violence at 303-831-9632 or toll free at 1-888-778-7091. I may also find the location of services near me by going to http:// www.colorado.cov/cdhs/dvo. The National Domestic Violence Hotline at 1-800-799-SAFE (7233) or TTY 1-800-787-3224 or

When assisting an applicant make sure that they check this box so we can verify their information electronically

#### Acknowledge (check box below)

By checking this box, I agree to allow my information to be used and collected from the data sources for this application, including information from federal tax returns. I have consent from all people I list on the application allowing collection of information about them from data sources for this application. (See full Privacy Statement on page 17.)

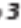

| Step 3: What I Should Know                                                                                                    | (continued)                                                                                                    |
|----------------------------------------------------------------------------------------------------|----------------------------------------------------------------------------------------------------|
| As part c<br>box belo<br>By not al<br>provide  <br>If you do<br>Information, and is important that ap                                                                                                    | w Connect for<br>pusehold's at you<br>plicant read it. st, you will                                                                                                    |
| I do not give Connect for Health Colorado permission to validate my income data against federal sources.                                                                                                    |                                                                                                    |
| Sign Here                                                                                                    |                                                                                                    |
| Sign this application. The person who<br>representative, you may sign here as<br>(pages 18 - 19). The application MUST<br>be signed to be valid                                                                                                    | If you are an authorized                                                                                                    |
| Person 1 signature or Authorized Representative                                                                                                    | Date (mm/dd/yyyy)                                                                                                    |
| If you are signing this application outside of Open Enrollment make sure you rev<br>Enrollment begins November 1 and ends January 31.                                                                                                    | view Worksheet H 🖍 (page 30). Open                                                                                                    |
| and Periodic Screening, Diagnostic and Treatment (EPSDT) provisions of Health First<br>These questions are optional.<br>1. Special services may be available to children and pregnant Medical Services<br>women. Pl<br>women or This is a reminder that it may be ne<br>out additional Worksheets based off<br>2. Has any reported in the main body of the a                                                                                                    | Colorado (Colorado's Medicaid Program).  Prescriptions  cessary to fill  of information  application  No                                                                                                    |
| <ul> <li>Attention: You may not be done</li> <li>Did you get help with this application? Fill out Worksheet A (pages 18 - 19)</li> <li>Does one of the following apply to anyone on the application? If yes, fill out W for additional services (pages 20 - 24).</li> <li>A person on the application has a medical or developmental condition that than 12 months, including blindness.</li> <li>A person on the application needs help with some or all of his/her self-care using the bathroom).</li> <li>A person on the application is in, or has been in a medical facility (such as a institution, or a group home) within the last 90 days.</li> <li>Qualify for or enrolled in Medicare.</li> <li>Qualifies for or is enrolled in: Medicare, TRICARE, Peace Corp, Other State of Health Care Benefits, or Other Coverage fill out Worksheet C (page 25)</li> <li>Qualifies for or is enrolled in insurance from an employer: fill out Worksheet C</li> <li>American Indian/Alaska Native? Fill out Worksheet E (page 27).</li> <li>Self-employed? Fill out Worksheet F (page 28).</li> <li>Other income that is not from a job or self-employment? Fill out Worksheet G</li> <li>Applying outside of Open Enrollment and had a life change event in the past 6 (page 30).</li> <li>More than two people in the household? Fill out Worksheet I (pages 31 - 3)</li> </ul> | <ul> <li>a)).</li> <li>Vorksheet B ✓ to find out if you qualify</li> <li>bas lasted, or is expected to last, more</li> <li>a activities (bathing, dressing, eating, or</li> <li>a nursing home, hospital, mental health</li> <li>b) ✓ (page 10).</li> <li>c) ✓ (page 20).</li> <li>c) ✓ (page 20).</li> </ul> |

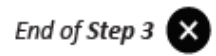

| Person 1 Name:                                                                                                    |                                                                                                    |                                                                     |                                                                                       | Date of Birth                                                      | :                                                                                                    |
|----------------------------------------------------------------------------------------------------|----------------------------------------------------------------------------------------------------|---------------------------------------------------------------------|---------------------------------------------------------------------------------------|--------------------------------------------------------------------|----------------------------------------------------------------------------------------------------|
| Worksheet A A                                                                                                    | ell Us About<br>pplication                                                                                              | Who I                                                               | s Helping                                                                             | ; You V                                                            | Vith Your                                                                                                    |
| For Wo<br>Fill c<br>Sub<br>Out<br>Section A: Authorn                                                                                                    | one helped t<br>on (i.e., auth<br>, etc.) Work<br><mark>zed Represe</mark> l                                            | he app<br>norized<br>sheet A<br>ntative                             | licant cor<br>represer<br><u>must</u> be<br><mark>or Organ</mark> i                   | mplete<br>ntative<br>comple<br>zation                              | the<br>, CAAS, ive or<br>eted.                                                                               |
| You can choose an Authorize<br>choose to help you with your<br>about this application, see yo<br>to change your Authorized Re<br>CHP+ or Connect for Health C | d Representative. An Au<br>application. We need yo<br>ur information, and act f<br>presentative, or no long<br>plorado. | thorized Repr<br>or permission<br>or you on all is<br>er want an Au | esentative is a true<br>so that your Auth<br>sours related to yo<br>thorized Represen | ated person o<br>orized Repres<br>our health cov<br>tative, contac | r organization who you<br>entative can talk with us<br>erage. If you ever want<br>it Health First Colorado & |
| 1. Is your authorized representative a                                                                                                    | an: Individual                                                                                                    | Organizatio                                                         | n                                                                                     |                                                                    |                                                                                                    |
| 2. Authorized Representative First Na                                                                                                    | ime:                                                                                                    | Middle Name                                                         | Ľ.                                                                                    | Last Name:                                                         |                                                                                                    |
| 3. Organization/Company Name (if a                                                                                                    | pplicable)                                                                                                    | 1                                                                   | 4. Organization/C                                                                     | ompany ID (if                                                      | applicable)                                                                                                  |
| 3. How is the Authorized Representation                                                                                                    | tive related to you? (if a)                                                                                             | pplicable)                                                          |                                                                                       |                                                                    |                                                                                                    |
| 6. Authorized Representative's addre                                                                                                    | ss (leave blank if you do                                                                                               | n't have one)                                                       |                                                                                       |                                                                    | Apartment/Suite#                                                                                             |
| 7. In Care Of (if applicable):                                                                                                    |                                                                                                    |                                                                     |                                                                                       |                                                                    |                                                                                                    |
| 8. City                                                                                                    | 9. State                                                                                                    |                                                                     | 10. Zip Code                                                                          | 11.0                                                               | County                                                                                                    |
| 12. Email Address                                                                                                    |                                                                                                    |                                                                     |                                                                                       |                                                                    |                                                                                                    |
| 13. Phone                                                                                                    |                                                                                                    |                                                                     | Ext.                                                                                  |                                                                    |                                                                                                    |
| 14. Do you want your Authorized Rej                                                                                                    | presentative to receive                                                                                                 | Yes 🗌                                                               | No                                                                                    |                                                                    |                                                                                                    |
| copies of your notices/communication                                                                                                    | ins?                                                                                                    |                                                                     |                                                                                       |                                                                    |                                                                                                    |
| By signing, you allow the Authori<br>for you on all future matters with                                                                                       | and Representative to si<br>this agency and/or Con                                                                      | gn your applic<br>nect for Healt                                    | ation, get informa<br>h Colorado.                                                     | stion about ti                                                     | his application, and act                                                                                     |
| Applicant's Signature                                                                                                    |                                                                                                    |                                                                     |                                                                                       | Dat                                                                | e (mm/dd/yyyy)                                                                                               |

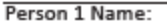

#### Worksheet B Aged, Blind, Disabled, & Long Term Care

If an applicant meets one of the following: 65+,

have a disability, blind, need Long Term Services

and Supports, have Medicare (or eligible) or

receive SSI or SSDI Worksheet B must be

completed

Date of Birth:

The information in Wor for medical assistance of a medical facility or nee option to complete Wo 65 and older, and/or wi Human and Social Servi make a copy of this wo

#### Additional Incor

| 1. Your Name (First, Middle, Last):                                              | Date of Birth:                                          |
|----------------------------------------------------------------------------------|---------------------------------------------------------|
| 2. Tell us about Additional Income you or your spouse received this              | month or last month. Do not repeat income that may have |
| already been listed on earlier income pages.                                     |                                                         |
| No Additional Income.                                                            |                                                         |
| Examples of Additional Income include:                                           |                                                         |
| <ul> <li>Bublic Costs Assistances</li> <li>Costs I Costs Inc. Res. 55</li> </ul> | - Materia Mideus Republic                               |

| <ul> <li>Railroad Retirement</li> <li>Rental Income</li> <li>Survivor Benefit</li> <li>Retirement/Pension</li> </ul> | <ul> <li>Supplemental Security<br/>Income</li> <li>Social Security Disability<br/>Insurance</li> <li>Veterans Benefit 1</li> </ul> | <ul> <li>Child Support</li> <li>Dividends/Interest</li> <li>Alimony</li> <li>Unemployment</li> </ul> | <ul> <li>Disability Benefit</li> <li>Financial Aid</li> <li>Other Cash Received<br/>Monthly</li> <li>Employment Income</li> </ul> |
|----------------------------------------------------------------------------------------------------|----------------------------------------------------------------------------------------------------|----------------------------------------------------------------------------------------------------|----------------------------------------------------------------------------------------------------|
| Type of income                                                                                                    | Month received                                                                                                    | Who it is for?                                                                                       | Monthly amount before taxes<br>and deductions                                                                                     |
|                                                                                                    |                                                                                                    |                                                                                                    |                                                                                                    |
|                                                                                                    |                                                                                                    |                                                                                                    |                                                                                                    |
|                                                                                                    |                                                                                                    |                                                                                                    |                                                                                                    |
|                                                                                                    |                                                                                                    |                                                                                                    |                                                                                                    |

3. Tell us about Expenses you or your spouse have this month or last month. Do not repeat expenses that may have already been

listed on earlier pages. No Expenses.

#### Examples of Expenses include:

- Child Care
- Dependent Elder Care
- Medical Expenses
- Health Insurance 1
- Premiums
- Mortgages(1st, 2nd, 3rd)

| Type of expense | Who pays this expense? | Who is it for? | Month | Amount |
|-----------------|------------------------|----------------|-------|--------|
|                 |                        |                |       |        |
|                 |                        |                |       |        |
|                 |                        |                |       |        |
|                 |                        |                |       |        |

Heating

Cooking

Alimony

Facility

Child Support

- HOA Fees
- Phone/Cell
- Prescriptions Rent

Medical

- Water Sewer
- Trash
- Electricity
- Care Provider

Date of Birth:

#### Tell Us About Household Member(s) With Other Worksheet C **Health Coverage**

## Part 1

If anyone in the household has access to health If you or anyone in your insurance, even if not currently enrolled Worksheet fill out the table below. C must be completed. copy of this Worksheet.

- TRICARE
- Peace Corps
- Other State or Federal
- Health Benefit Program

| Name of Person Enrolled | Type of Coverage From List | Insurance Company Name | Policy Number |
|-------------------------|----------------------------|------------------------|---------------|
|                         | Above                      |                        |               |
|                         |                            |                        |               |
|                         |                            |                        |               |
|                         |                            |                        |               |
|                         |                            |                        |               |

## Part 2

If you or anyone in your household are currently enrolled in any of the following types of coverage, please fill out the table below. If there are more than four individuals in your household that are enrolled in this coverage, please make a copy of this Worksheet.

- VA Health Care Benefits
- COBRA
- Retired Health Plan

| Name of Person Enrolled | Type of Coverage From List | Insurance Company Name | Policy Number |
|-------------------------|----------------------------|------------------------|---------------|
|                         | Above                      |                        |               |
|                         |                            |                        |               |
|                         |                            |                        |               |
|                         |                            |                        |               |
|                         |                            |                        |               |

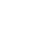

| Person | 1 | Name: |  |
|--------|---|-------|--|
|        | _ |       |  |

Date of Birth:

## Worksheet D Tell us About Household Member(s) Who Can Get Health Insurance from an Employer

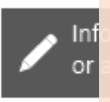

If anyone in the household has access to health insurance, even if not currently enrolled Worksheet D must be completed.

First and La

Who else in your household has access to this coverage? If there are more than four individuals in your household that have access to coverage, please make a copy of this Worksheet.

| Household Member's Name | Is this person eligible but not enro<br>enrolled? Check the box that appli | Date your insurance could have<br>started (mm/yyyy) |  |
|-------------------------|----------------------------------------------------------------------------|-----------------------------------------------------|--|
|                         | Eligible but not enrolled                                                  | Enrolled                                            |  |
|                         | Eligible but not enrolled                                                  | Enrolled                                            |  |
|                         | Eligible but not enrolled                                                  | Enrolled                                            |  |
|                         | Eligible but not enrolled                                                  | Enrolled                                            |  |

#### Employer Name

| Employer Phone                             |                                           |                                                                     |                                    | Employ                   | er Identific              | ation Nur               | nber (EID)                     |                             | _           |
|--------------------------------------------|-------------------------------------------|---------------------------------------------------------------------|------------------------------------|--------------------------|---------------------------|-------------------------|--------------------------------|-----------------------------|-------------|
|                                            |                                           |                                                                     |                                    |                          |                           |                         |                                |                             |             |
| Employer Address                           |                                           |                                                                     | City                               |                          |                           | State                   | Zip Cod                        | e                           |             |
|                                            |                                           |                                                                     |                                    |                          |                           |                         |                                |                             |             |
| A health plan meet<br>population and off   | s the minimum val<br>ers substantial cove | ue standard 🕕 if it j<br>rage of hospital and                       | pays at least 6<br>I doctor servic | 0% of the<br>es. In oth  | total cost<br>er words, i | of medica<br>n most ca  | I services fo<br>ses a plan th | r a standard<br>1at meets m | l<br>inimum |
| value will cover 60<br>have access to an   | % of covered medic<br>employee-only hea   | al costs. You'd pay 4<br>Ith plan that meets                        | 0%. Most job-<br>the minimum       | -based pla<br>n value st | ans meet th<br>andard hea | ne minimu<br>alth plan? | um value sta                   | ndards. Do<br>No            | you         |
| If yes, what is the                        | name of the lowest                        | -cost plan offered o                                                | nly to the emp                     | oloyee (do               | o not includ              | le family p             | plans):                        |                             |             |
| I don't know.                              |                                           |                                                                     |                                    |                          |                           |                         |                                |                             |             |
| How much would                             | you pay in premiun                        | ns for this plan?                                                   |                                    |                          |                           |                         |                                |                             |             |
| How often do you                           | pay this premium?                         | Weekly                                                              | Monthl                             | ly                       | Other:                    |                         |                                |                             |             |
|                                            |                                           | Every 2 Weeks                                                       | Yearly                             |                          |                           | L                       |                                |                             |             |
|                                            |                                           | Twice a Month                                                       | 🗌 l don't                          | know                     |                           |                         |                                |                             |             |
| Does your employe                          | er offer wellness pro                     | ograms to the emplo                                                 | oyee (do not in                    | nclude far               | nily plans)?              | P 🗌 Yes                 | 🗌 No                           |                             |             |
| If yes, provide the                        | premium that the e                        | mployee would pay                                                   | if he/she rece                     | eived the                | maximum                   |                         |                                |                             |             |
| discount for any to                        | bacco cessation pro                       | ograms, and didn't r                                                | eceive any oth                     | ner discou               | ints based                | \$                      |                                |                             |             |
| on wellness progra                         | ms:                                       |                                                                     |                                    |                          |                           |                         |                                |                             |             |
| What change,                               | Employer won't                            | offer health coverag                                                | e Hov                              | w much w                 | ill the emp               | loyee hav               | e to pay in p                  | oremiums fo                 | r that      |
| if any, will the                           | Employer will sta                         | art offering health co                                              | overage plar                       | n?\$                     |                           |                         |                                |                             |             |
| employer make<br>for the new plan<br>year? | to employees or<br>lowest-cost plan       | change the premiur<br>that meets the mini<br>nd is available to the | n for the<br>imum Free             | quency:                  | U Weekly                  | Ever                    | ry 2 Weeks<br>ce a Month       | ☐ Month<br>☐ I don't        | ly<br>know  |
|                                            | employee only.                            | (Premium should ref                                                 | -<br>flect the Date                | e of chan                | e (mm/dd                  | (June)-                 |                                |                             |             |
|                                            | discount for the                          | wellness program).                                                  | Dat                                |                          | 6c (mm/dd                 |                         |                                |                             |             |
| 26                                         |                                           |                                                                     |                                    |                          |                           |                         | End of V                       | /orksheet                   | D 🗙         |

| Person 1 Name:                                                                                                    |                                                                                                    |                                                                                                    | Date of Birth:                                                                                                    |
|----------------------------------------------------------------------------------------------------|----------------------------------------------------------------------------------------------------|----------------------------------------------------------------------------------------------------|----------------------------------------------------------------------------------------------------|
|                                                                                                    |                                                                                                    |                                                                                                    |                                                                                                    |
| Worksheet E                                                                                                    | Tell us About<br>American Inc                                                                                                    | t Household I<br>dian or Alaska                                                                                  | Member(s) Who Are<br>a Native                                                                                                    |
| To qualify for<br>Sharing benefit<br>this                                                                                                    | or American I<br>fits, and the S<br>Worksheet n<br>id may get special mont                                                                                                    | ndian/Alaska<br>Special Enroll<br>nust be filled<br>hly enrollment periods. A                                    | Native Cost-Al/AN. Submit<br>ment Periods, Treatest proof<br>out. The alth<br>may not<br>may not<br>make the following questions to make |
| sure your family gets the m                                                                                                    | iost help possible.                                                                                                    |                                                                                                    |                                                                                                    |
| <ul> <li>(type, amount, and how often) re</li> <li>Per capita payments from a Tril</li> <li>Payments from natural resource</li> <li>Department of Interior (includi</li> <li>Money from selling things that</li> </ul> | ported on your application<br>be that come from natural<br>ses, farming, ranching, fishi<br>ng reservations and forme<br>have cultural significance.<br><b>ne from above sources:</b> | n that includes money from<br>resources, usage rights, lea<br>ing, leases, or royalties from<br>r reservations). | these sources:<br>ases or royalties.<br>n land designated as Indian trust land by the                                                    |
| (Print Name) First                                                                                                    | Middle                                                                                                    | Last                                                                                                    | Suffix                                                                                                    |
| Income Type:                                                                                                    |                                                                                                    | Amount                                                                                                    | How often?                                                                                                    |
| Member of a federally recognize<br>Tribe? ①   Yes     No                                                                                                    | d If Yes, Tribe nam                                                                                                    | e:                                                                                                    | State Tribe is located in?                                                                                                    |
| AI/AN Person B Name and Incon<br>(Print Name) First                                                                                                    | ne from above sources:<br>Middle                                                                                                    | Last                                                                                                    | Suffix                                                                                                    |
| Income Type:                                                                                                    |                                                                                                    | Amount                                                                                                    | How often?                                                                                                    |
| Member of a federally recognized                                                                                                    | 1 Tribe? If Yes, Tribe nam                                                                                                    | e:                                                                                                    | State Tribe is located in?                                                                                                    |
| AI/AN Person C Name and Incon                                                                                                    | ne from above sources:                                                                                                    |                                                                                                    |                                                                                                    |
| (Print Name) First                                                                                                    | Middle                                                                                                    | Last                                                                                                    | Suffix                                                                                                    |
| Income Type:                                                                                                    |                                                                                                    | Amount                                                                                                    | How often?                                                                                                    |
| Member of a federally recognized                                                                                                    | 1 Tribe? If Yes, Tribe nam                                                                                                    | le:                                                                                                    | State Tribe is located in?                                                                                                    |
| Yes No                                                                                                    |                                                                                                    |                                                                                                    |                                                                                                    |
| Yes No                                                                                                    | ne from above sources:                                                                                                    | last                                                                                                    | C. E.                                                                                                    |
| Yes No AI/AN Person D Name and Incor (Print Name) First                                                                                                    | ne from above sources:<br>Middle                                                                                                    | Last                                                                                                    | Suffix                                                                                                    |
| Yes No Al/AN Person D Name and Incor (Print Name) First Income Type:                                                                                                    | me from above sources:<br>Middle                                                                                                    | Last                                                                                                    | Suffix<br>How often?                                                                                                    |
| Yes No Al/AN Person D Name and Incor (Print Name) First Income Type: Member of a federally recognized Yes No                                                                                                    | me from above sources:<br>Middle                                                                                                    | Last<br>Amount<br>le:                                                                                            | Suffix<br>How often?<br>State Tribe is located in?                                                                                       |
| Yes No Al/AN Person D Name and Incor (Print Name) First Income Type: Member of a federally recognized Yes No Indian Health Services                                                                                    | me from above sources:<br>Middle<br>d Tribe?   If Yes, Tribe nam                                                                                                    | Last<br>Amount<br>le:                                                                                            | Suffix<br>How often?<br>State Tribe is located in?<br>Check all that apply                                                               |
| Yes No Al/AN Person D Name and Incor (Print Name) First Income Type: Member of a federally recognized Yes No Indian Health Services No Who in the household has rece or Urban Indian Health Program of                 | t Tribe? If Yes, Tribe nam                                                                                                    | Last<br>Amount<br>ne:<br>dian Health Service, a Triba<br>one of these programs?                                  | Suffix<br>How often?<br>State Tribe is located in?<br>Check all that apply<br>Health Program, Person A Person<br>Person B Person         |

This Worksheet must be completed for each household member that is self-employed. If a household member has more than one business a separate Worksheet must be completed for each business.

Person

| Worksheet F                                                                                                    | Tell us Ab<br>Self-Emp                                                                                                    | oout House <mark>ho</mark><br>loyment                                                                                                    | old Mo                                                                        | ember(s)                                                                                                    | Who Have                                                                                                    |
|----------------------------------------------------------------------------------------------------|----------------------------------------------------------------------------------------------------|----------------------------------------------------------------------------------------------------|-------------------------------------------------------------------------------|----------------------------------------------------------------------------------------------------|----------------------------------------------------------------------------------------------------|
| 1. First and Last Name                                                                                                    |                                                                                                    |                                                                                                    |                                                                               | 2. Date of Birth (                                                                                                    | mm/dd/yyyy)                                                                                                    |
| 3. What type of self-emplo<br>do you have?<br>4. What is the name of you                                                                                                    | oyment Day Care<br>Sale of Lives                                                                                                    | Self-Employment Farm<br>tock/Poultry Other:<br>ess?                                                                                                    | ning 🗌                                                                        | Sale of Crops                                                                                                    |                                                                                                    |
| 5. Are you the only owner<br>the business?                                                                                                    | of If no, pleas<br>No right. If yes                                                                                                    | e answer the questions at<br>5, please skip to question 6                                                                                                    | Hov<br>5. (inc<br>Wh<br>do t                                                  | w many owners an<br>cluding yourself)?<br>at percent of the b<br>you own?                                                                                   | e there                                                                                                    |
| 5. How much money does<br>amount the business earn<br>out. If your income change<br>Monthly Amount (6a) ANE<br>expect your Expected Ann<br>calendar year (6c). If your<br>your Current Gross Month                         | your self-employment bu<br>s before any taxes, deduct<br>es from month to month,<br>) your Expected Annual Ai<br>ual Amount will be the sa<br>income is the same each o<br>ly Amount (6a). | isiness make? Give us the<br>tions, or expenses are take<br>tell us your Current Gross<br>mount (6b) AND if you<br>me or lower for the next<br>month, then only tell us | 6a. Curr<br>Monthly<br>6b. Expe<br>Amount<br>6c. Will<br>self emp<br>calendar | ent Gross<br>/ Amount:<br>ected Annual<br>:<br>the Expected Annu-<br>ployment be the sa<br>r year? Yes                                                      | al Amount from this<br>me or lower in the next                                                                                                    |
| 7. Do you have any month<br>If yes, list all of your self-e-<br>If you need more spece to<br>more exter <i>It i</i><br>available at<br><u>the-basics</u> /<br>month, fill <i>Incom</i><br>self-emplor<br><u>Current An</u> | ly self-employment expenses below<br>mployment expenses below<br>to be st for the<br>to all possible<br>me and expen-<br>m do the inco                                                     | e applicant to<br>e information<br>nses, and let                                                                                                    | to<br>n on<br>the<br>ions.                                                    | Types of Expen<br>are not limited<br>Business re<br>Labor/empi<br>Certain bus<br>Business int<br>Cost of goo<br>Utility costs<br>Business eq<br>Other busin | ses can include but<br>to:<br>nt<br>loyee salaries<br>iness taxes paid<br>terest paid<br>ds sold<br>for your business<br>uipment costs<br>less costs |
| Type of Expense                                                                                                    | Current Amount                                                                                                    | Expected Annual<br>Amount                                                                                                    | Frequency                                                                     | One Time Onl Weekly Every 2 Week                                                                                                    | y  Twice Monthly Monthly s Yearly                                                                                                    |
| Type of Expense                                                                                                    | Current Amount                                                                                                    | Expected Annual<br>Amount                                                                                                    | Frequency                                                                     | One Time Onl Weekly Every 2 Week                                                                                                    | y  Twice Monthly Monthly S Yearly                                                                                                    |
| Type of Expense                                                                                                    | Current Amount                                                                                                    | Expected Annual<br>Amount                                                                                                    | Frequency                                                                     | One Time Onl Weekly Every 2 Week                                                                                                    | y  Twice Monthly Monthly S Yearly                                                                                                    |
| Type of Expense                                                                                                    | Current Amount                                                                                                    | Expected Annual<br>Amount                                                                                                    | Frequency                                                                     | One Time Onl Weekly Every 2 Week                                                                                                    | y  Twice Monthly Monthly S Yearly                                                                                                    |
| Type of Expense                                                                                                    | Current Amount                                                                                                    | Expected Annual<br>Amount                                                                                                    | Frequency                                                                     | One Time Onl Weekly                                                                                                    | y Twice Monthly                                                                                                    |

| Person 1 Name:                                                                                                    |                                                                                                    |                                                                                                    |                      | Date of Birth:                                                                                                    |
|----------------------------------------------------------------------------------------------------|----------------------------------------------------------------------------------------------------|----------------------------------------------------------------------------------------------------|----------------------|----------------------------------------------------------------------------------------------------|
| Worksheet                                                                                                    | G Tell us A<br>Have O                                                                                                    | About Your H<br>ther Income                                                                                          | ouse                 | ehold Member(s) Who                                                                                                    |
| 1. First and Last Name                                                                                                    | f anvona in :                                                                                                    | the househol                                                                                                    | dha                  | s Upgarpad Incomo                                                                                                    |
| Section (                                                                                                    | Work                                                                                                    | sheet G mus                                                                                                    | t be                 | completed                                                                                                    |
| 2. Does this person h                                                                                                    | ave any income from G                                                                                                    | irants, Scholarships, or W                                                                                           | ork Stud             | dv?                                                                                                    |
| Yes No                                                                                                    | If yes, answer questi<br>If no, skip to Section                                                                                                   | ons 3 and 4 below.<br>B.                                                                                             |                      |                                                                                                    |
| 3. What is the amour<br>Study this person use<br>4. What is the taxable<br>Work Study this perso                                                  | nt (\$) of Grants, Scholar<br>ed for living expenses th<br>e amount (\$) of Grants,<br>on received for the yea                                    | ships, and/or Work<br>his month?<br>Scholarships, and/or<br>r?                                                       |                      |                                                                                                    |
| Section B                                                                                                    | : Other In                                                                                                    | come                                                                                                    |                      |                                                                                                    |
| Please list all your ot                                                                                                    | her income below.                                                                                                    |                                                                                                    |                      | Types of Other Income can                                                                                                    |
| 5. Does your other in                                                                                                    | come type change mor                                                                                                    | nth-to-month? 🗌 Yes [                                                                                                | No                   | include but are not limited to:                                                                                                    |
| You do not need to re<br>to fill out the Expecte<br>You do not need to re<br>they are not consider<br>Veterans Benefits, Ch<br>Workers Compensati | r income that applies to<br>ed Annual Amount colu<br>eport any money from to<br>red income: Supplement<br>illd Support Payments,<br>on, or Gifts. | o you. If no, you do not<br>mn.<br>the following types beca<br>Ital Security Income (SSI)<br>Adoption Assistance Pro | need<br>use<br>gram, | <ul> <li>Social Security</li> <li>Spousal maintenance/alimony</li> <li>Net Capital Gains</li> <li>Retirement/Pensions</li> <li>Dividends/Interest</li> <li>Net Farming/Fishing</li> <li>Net Rental/Royalty</li> <li>Other</li> </ul> |
|                                                                                                    |                                                                                                    |                                                                                                    |                      |                                                                                                    |
| Type of Income                                                                                                    | Current Amount                                                                                                    | Expected Annual<br>Amount                                                                                            | Freq                 | uency  One Time Only  Twice Monthl Weekly  Monthly Every 2 Weeks Yearly                                                                                                    |
| Type of Income                                                                                                    | Current Amount                                                                                                    | Expected Annual<br>Amount                                                                                            | Freq                 | uency One Time Only Twice Month<br>Weekly Monthly<br>Every 2 Weeks Yearly                                                                                                    |
| Type of Income                                                                                                    | Current Amount                                                                                                    | Expected Annual<br>Amount                                                                                            | Freq                 | uency  One Time Only  Twice Monthl Weekly  Monthly Every 2 Weeks Yearly                                                                                                    |
| Type of Income                                                                                                    | Current Amount                                                                                                    | Expected Annual<br>Amount                                                                                            | Freq                 | uency One Time Only Twice Month<br>Weekly Monthly<br>Every 2 Weeks Yearly                                                                                                    |
|                                                                                                    | Currant Amount                                                                                                    | Expected Appual                                                                                                    | Energy               | URDOL ET One Time Only . ET Tuise Monthly                                                                                                    |

End of Worksheet G 🗙

Ę

| E and  |              | ы. | 20 | e |
|--------|--------------|----|----|---|
| 10.000 | - CONTRACT 1 |    |    | - |

#### Date of Birth:

#### Worksheet H Tell us About Household Member(s) Who Have a Life Change Event

For applicants applying outside of the Open Enrollment Period, they must have a Qualified Life Change Event to enroll through a Special Enrollment Period with Connect for Health Colorado. If this worksheet is not completed, the applicant may not be able to enroll.

reporting, make a copy of this Worksheet before filling in this page.

Note: The loss of other health insurance can be reported up to 60 days before you lose the other insurance. Members of federally recognized tribes and Alaska Natives can enroll in coverage through Connect for Health Colorado any time of the year.

| 1. Someone lost health insurance in the last 60 days, or ex | pects to lose health insur  | rance in the  | next 60 døys.                     |
|-------------------------------------------------------------|-----------------------------|---------------|-----------------------------------|
| Name(s)                                                     |                             | Date covera   | ge ended or will end (mm/dd/yyyy) |
| 2. Someone got married in the last 60 days.                 |                             |               |                                   |
| Name(s)                                                     |                             | Date of mar   | mage (mm/dd/yyyy)                 |
| 3. Someone was released from incarceration, detention, or   | rjail in the last 60 days.  |               |                                   |
| Name(s)                                                     |                             | Date of rele  | ase (mm/dd/yyyy)                  |
| 4. Someone gained eligible immigration status within the I  | ast 60 days.                |               |                                   |
| Name(s)                                                     |                             | Date status   | changed (mm/dd/yyyy)              |
| 5. Someone was born, adopted, placed for adoption, or pla   | aced for foster care in the | e last 60 day | 5.                                |
| Name(s)                                                     |                             | Date (mm/d    | id/yyyy]                          |
| 6. Someone moved in the last 60 days.                       |                             |               |                                   |
| Name(s)                                                     | Date of move (mm/dd/)       | mm)           | 2ip code of previous address      |
| 7. Someone became a member of a federally recognized A      | merican Indian or Alaska    | Native Tribe  | £                                 |
| Name(s)                                                     |                             | Date of mer   | mbership (mm/dd/yyyy)             |

The Qualified Life Change Event must fall within the time period listed for each option. For example, if the customer is applying outside of the Open Enrollment Period, and he/she moved to Colorado from another state, to qualify for a Special Enrollment Period they had to have moved here within the last 60 days. Individuals have 60 days from their Qualified Life Change Event to apply and enroll in a plan.

| Person 1 Name:                                                                                                    |                                                                 |                                          | Date                                     | of Birth:                                                      |
|----------------------------------------------------------------------------------------------------|-----------------------------------------------------------------|------------------------------------------|------------------------------------------|----------------------------------------------------------------|
| Worksheet I Te                                                                                                    | ell us Abou                                                     | ıt Houseł                                | old Memb                                 | er(s)                                                          |
| Person #                                                                                                    |                                                                 |                                          |                                          | necessary.                                                     |
| Use this Worksheet for addit<br>applies to (example, PERSON                                                       | tional household<br>N 3, PERSON 4, et                           | members by fil<br>tc.). Make addit       | lling in the numbe<br>ional copies and a | r of the person each page<br>ttach if necessary.               |
| 1. Legal Name (First)                                                                                             | (Middle)                                                        | (Last)                                   |                                          | Suffix                                                         |
| If a househol<br>Worksheet I must                                                                                 | d has more<br>be comple                                         | e than two<br>eted for e                 | o members<br>each additio                | onal                                                           |
| ŀ                                                                                                    | nousehold                                                       | member                                   |                                          |                                                                |
| City                                                                                                    | State                                                           |                                          | Zip Code                                 | County                                                         |
| 5. If this person is 18 years or older, v                                                                         | vould they like to rea<br>t mailing address be                  | eive their own ma                        | il about their 🔄 Ye                      | s 🗌 No                                                         |
| 6. Mailing Address (if different from H                                                                           | Home Address)                                                   |                                          | Apartme                                  | nt/Suite #                                                     |
| 7. In Care Of (if applicable):                                                                                    |                                                                 |                                          |                                          |                                                                |
| City                                                                                                    | State                                                           |                                          | Zip Code                                 | County                                                         |
| 8. Email Address                                                                                                  |                                                                 |                                          |                                          |                                                                |
| 9. Primary Phone                                                                                                  | Ext                                                             | Phone Type:                              | Cell Ho                                  | ome Work                                                       |
| 10. Secondary Phone                                                                                               | Ext                                                             | Phone Type:                              | Cell Ho                                  | ome 🗌 Work                                                     |
| 11. Preferred Spoken Language:                                                                                    | ] English 🗌 Spa                                                 | anish                                    | Other (Please Specify                    | ı):                                                            |
| 12. Preferred Written Language:                                                                                   | English 🗌 Spa                                                   | anish                                    | Other (Please Specify                    | ı):                                                            |
| 13. Is this person temporarily living o                                                                           | utside of Colorado?                                             | Yes                                      | No                                       |                                                                |
| 14. If this person is temporarily living                                                                          | outside of Colorado                                             | , where in Colorad                       | o will they be living wh                 | en they return?                                                |
| City                                                                                                    | Zip Code                                                        |                                          | County                                   |                                                                |
| 15. Social Security Number (SSN)                                                                                  | I                                                               | I                                        |                                          |                                                                |
| If THIS PERSON is applying for Heal<br>information. If they are applying fo<br>us to quickly process THIS PERSON' | th First Colorado or<br>r help paying for hea<br>s application. | Child Health Plan<br>Ith insurance costs | Plus (CHP+), i and ha                    | ave a SSN, we need this<br>lace, providing their SSN will help |

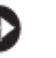

This section includes contact information for county offices. Applications can be returned to the applicants county of residence or to Connect for Health Colorado

## Addendum A

#### Connect for Health Colorado and County Mailing Addresses

Connect for Health Colorado - Individual Applications P.O. Box 35681 Colorado Springs, CO 80935 Phone: 1-855-752-6749; Fax: 1-855-346-5175 Write your Marketplace Account number on each page if you have one.

Adams - Department of Human Services 7190 Colorado Boulevard Commerce City, CO 80022 Phone: 303-227-2800; Fax: 303-227-2380

Alamosa - Department of Human Services

Phone: 719-589-2581; Fax: 719-589-9794

P.O. Box 1310

Alamosa, CO 81101

Broomfield - Department of Health and Human Services #6 Garden Center Broomfield, CO 80020 Phone: 720-887-2200; Fax: 303-469-2110

Chaffee - Department of Human Services P.O. Box 1007 Salida, CO 81201 Phone: 719-530-2500; Fax: 719-539-6430

Cheyenne - Department of Human Services 560 West 6th North P.O. Box 146 Cheyenne Wells, CO 80810 Phone: 719-767-3629; Fax: 719-767-3101

Arapahoe - Department of Human Services 14980 East Alameda Drive Aurora, CO 80012

Creek - Department of Health and Human Services The Addendum contains additional Phone: 303-636-1170; Fax: information for the client. It should be detached and given to the client.

Archuleta - Department of Human Services P.O. Box 240 Pagosa Springs, CO 81147 Phone: 970-264-2182; Fax: 303-636-1426

Baca - Department of Public Welfare 772 Colorado Street Springfield, CO 81073 Phone: 719-523-4131; Fax: 719-523-4820

Bent County - Department of Social Services 215 2nd Street Las Animas, CO 81054 Phone: 719-456-2620; Fax: 719-456-2640

Boulder - Department of Housing and Human Services P.O. Box 471 Boulder, CO 80306 Phone: 303-441-1000; Fax: 303-441-1523

Conejos - Department of Social Services P.O. Box 68 Conejos, CO 81129 Phone: 719-367-5455; Fax: 719-376-2389

Costilla - Department of Social Services 233 Main Street, Suite A San Luis, CO 81152 Phone: 719-672-4136; Fax: 719-672-4141

Crowley - Department of Human Services 631 Main Street, Suite 100 Ordway, CO 81063 Phone: 719-267-3436; Fax: 719-267-3296

Custer - Department of Human Services P.O. Box 929 Westcliffe, CO 81252 Phone: 719-783-2371: Fax: 719-783-0163

# Questions?

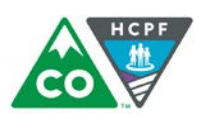

**COLORADO** Department of Health Care Policy & Financing

# Thank You!

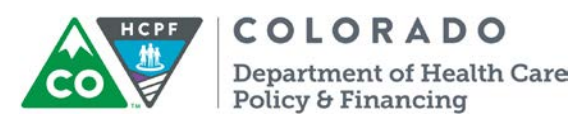